| 利用者登録                          |                                                                                                    |                                                             |
|--------------------------------|----------------------------------------------------------------------------------------------------|-------------------------------------------------------------|
| [放課行<br>http:<br>asp.i<br>5df4 | 後児童クラブ減免申請のサイト]<br>s://lgpos.task-<br>net/cu/281000/ea/residents/procec<br>-4eb6-9c0d-9f368eb5ec0d/start | lures/apply/1977adf4-                                       |
| 1                              | 「e-KOBE:神戸市スマート申請システム」を利用す<br>るためには、利用者情報を登録する必要がありま<br>す。まずは、画面下の方の次へ進むを選んでくだ<br>さい。                    | <ul> <li>内容詳細</li> <li>【公設】学童保育利用料の減免申請</li> </ul>          |
|                                |                                                                                                    | 次へ進む ><br>あとで申請する                                           |
| 2                              | <u>OK</u> を選んでください。                                                                                      | ログインが必要です。<br>のK                                            |
| 3                              | 利用者の新規登録はこちらを選んでください。                                                                                    | 利用者ID(メールアドレス) 2項 パスワード 20 ログイン パスワードを忘れた方はこちら 利用者の新規登録はこちら |

| 4 | 個人として登録するを選んでください。                                                                                           | あなたの知りたい情報をお届け<br>お気に入りのカテゴリを登録することで、あなたの知りたい<br>情報をお届けします。<br>個人として登録する<br>個人としてご利用の方はこちらから。                              |
|---|----------------------------------------------------------------------------------------------------|----------------------------------------------------------------------------------------------------|
| 5 | 利用規約を確認してください。                                                                                               | 利用規約<br>の確認       メールアド<br>レスの登録       利用者情<br>報の入力       入力内容<br>の確認       本登録<br>の完了         利用規約の確認                     |
| 6 | 利用規約に同意します<br>を選んでください。                                                                                      | <ul> <li>✓ 利用規約に同意します</li> <li>利用者の登録を開始する &gt;</li> <li>&lt; ホームに戻る</li> </ul>                                            |
| 7 | メールアドレスを入力して、<br>登録するを選んでく<br>ださい。<br>[メールアドレスの登録完了] 画面が表示されま<br>す。また、入力したメールアドレス宛てにメール<br>アドレス確認メールが送信されます。 | 利用規約       メールアド       利用者情       入力内容       本登録         の確認       レスの登録       報の入力       の確認       の完了         メールアドレスの登録 |

|   |                                                                       | メールアドレス<br>メールアドレス<br>メールアドレス (確認)<br>登録する →<br>< ホームに戻る                                                                                                    |
|---|-----------------------------------------------------------------------|----------------------------------------------------------------------------------------------------|
| 8 | メールアドレス確認メールの本文に記載されてい<br>る認証コードを入力し、認証 <u>コードを確認する</u> を選<br>んでください。 | <ul> <li>メールアドレスの登録完了</li> <li>本登録用の認証コードを記載したメールを送信<br/>しました。</li> <li>メール受信後、30分以内に本登録画面で登録情報を入力してください。</li> <li>認証コード ●</li> <li>認証コード ●</li> <li>認証コード ●</li> </ul> |
| 9 | パスワードや氏名、住所、生年月日などを入力<br>して、入力内容を確認する<br>を選んでください。                    | パスワード 3項<br>パスワードは、以下の条件を2つ以上満たす8文字以上の半<br>角文字列を入力してください。<br>1) 英字 (大文字)<br>2) 英字 (小文字)<br>3) 数字<br>4) 記号<br>パスワード (確認) 3<br>パスワード (確認)                                 |

| 氏名 🕺 🕱        |
|---------------|
| 氏名 (姓)        |
| 氏名 (名)        |
| 氏名カナ 🜌        |
| 氏名力ナ(セイ)      |
| 氏名力ナ(メイ)      |
|               |
| 郵便番号          |
| 郵便番号 (ハイフンなし) |
| 住所を検索する       |
| 住所            |
| 都道府県          |
| 市区町村          |
| 番地、建物名        |
| 電話番号 🌌        |
| 電話番号 (ハイフンなし) |
| 生年月日 🜌        |
| 年 • 月 • 日 •   |
| 性別            |
| ○ 男性          |
| ○ 女性          |
| ● 答えない        |

|                                                                                                    | <ul> <li>お知らせ・通知メール</li> <li>「希望する」を選択すると、登録した利用者情報<br/>や過去の申請内容に基づき関連するお知らせのメールが届きます。</li> <li>「希望しない」を選択した場合でも、重要なお知らせがメールで届きます。</li> <li>希望する</li> <li>希望しない</li> </ul> |
|----------------------------------------------------------------------------------------------------|----------------------------------------------------------------------------------------------------|
| 10 入力内容の確認ができたら、登録するを選んでください。 登録します。よろしいですか?と表示されますので、OKを選んでください。 利用者情報が登録され、入力したメールアドレス宛てに本登録完了メールが送信されます。 | 登録する     >       く     入力に戻る                                                                                                    |
| 11       本登録の完了画面に移動します。         ホームに戻る       を選択してください。                                                    | 本登録が完了しました。引き続きサービスをご<br>利用ください。<br>なお、マイページからお気に入りのカテゴリを<br>登録することで、カテゴリに関する通知を受け<br>取ることができるようになります。 マイページへ →                                                            |

| 12 | ホーム画面の申請できる手続き一覧で個人向け                |                                                                                                    |
|----|--------------------------------------|----------------------------------------------------------------------------------------------------|
| 12 | 手続きを選んでください。                         |                                                                                                    |
|    |                                      |                                                                                                    |
|    |                                      |                                                                                                    |
|    |                                      | 申請できる手続き一覧                                                                                                    |
|    |                                      | 一覧から手続きを選択して必要事項を入力する<br>と、スマホ・パソコンから申請することができ<br>ます。                                                                                                    |
|    |                                      | 個人向け手続き >                                                                                                    |
|    |                                      | 事業者向け手続き>                                                                                                    |
| 13 | 手続き一覧(個人向け)から<br>放課後児童クラブ(学童保育)各種手続き | ■ 申請できる手続き一覧                                                                                                    |
|    | 【公設】学童保育利用料の減免申請を選んでくだ               | 手続き一覧(個人向け)                                                                                                    |
|    | さい。                                  | 該当件数 109 件 @ 条件をリセットして全件表示                                                                                                    |
|    |                                      | フォルダ         放課後児童クラブ(学童保<br>育)の各種手続き       【12月20日分】(有症状者<br>用)新型コロナウイルス抗<br>数課後児童クラブ(学量保)の各種手<br>読きをご希望の方はこちらです。         成課後児童クラブ(学量保)の各種手<br>読きをご希望の方はこちらです。       「防検査キット申込<br>健康局 |
|    |                                      | ※付終了           【12月19日分】(有症状者           用)新型コロナウイルス抗           原検査キット申込           健康局                                                                                                  |